1) Telas SISMOB – Cadastro de Propostas de Construção de CAPS

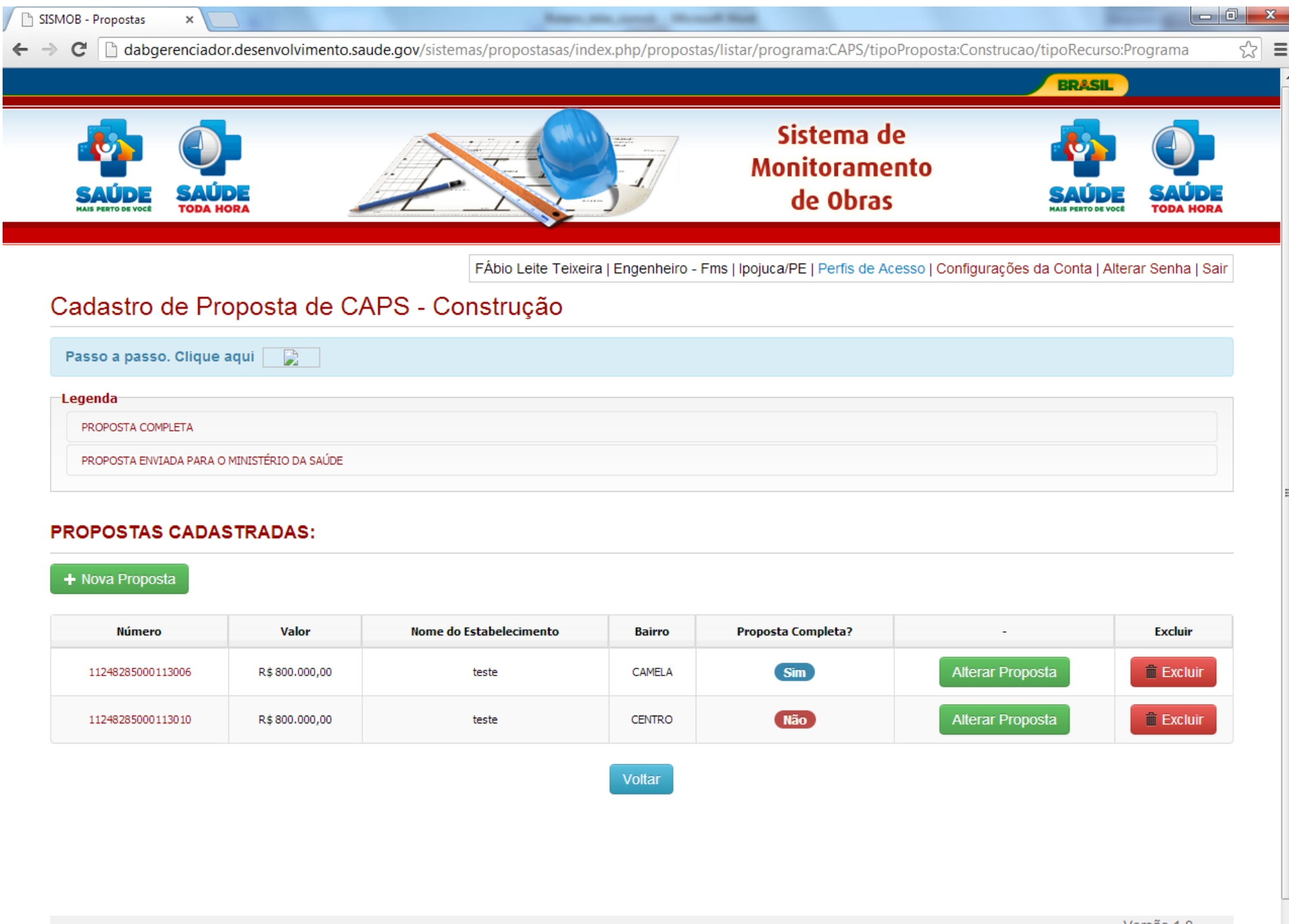

# Selecionar 'Nova proposta"

| O diagarenciador.dasenvolvimento.saude.gov/sistema./propostas/add/programa.CAPS/tipoPropostas/Construcac/tipoRecursoPrograma                                                                                                    |                                                                                                    |            |
|----------------------------------------------------------------------------------------------------|----------------------------------------------------------------------------------------------------|------------|
| Datas da Proposta   Selecione o Tipo do CAPS: CAPS II © CAPS II © CAPS II © CAPS at © CAPS at II © Justificativa técnica que demonstre a relevância da implantação da nova unidade de saúde:       · Nome do Estabelecimento:              · Nome do Estabelecimento:                    · Nome do Estabelecimento:                                                                                                    · Nome do Estabelecimento:     · Logradouro (Avenida, Rua, Travessa, Praça, etc):      · Nome o tenha número informar Ø(zero):     · Nome o caso não tenha número informar Ø(zero):    · Cerp:                                                                   <                                                                                                    | r.desenvolvimento.saude.gov/sistemas/propostasas/index.php/propostas/add/programa:CAPS/tipoProposta:Construcao/tipoRecurso:Programa | 1 S        |
| <ul> <li>Selecione o Tipo do CAPSI</li> <li>CAPSI • CAPSI • CAPSI • CAPSI • CAPSad • CAPSad II</li> <li>Justificativa técnica que demonstre a relevância da implantação da nova unidade de saúde: <ul> <li>Justificativa técnica que demonstre a relevância da implantação da nova unidade de saúde:</li> <li>Justificativa técnica que demonstre a relevância da implantação da nova unidade de saúde:</li> <li>Nome do Estabelecimento: <ul> <li>Justificativa técnica que demonstre a relevância da implantação da nova unidade de saúde:</li> <li>Nome do Estabelecimento: </li> <li>Justificativa técnica, Rua, Travessa, Praça, eto): </li> <li>Justificativa tecnica son não tenha número informar 0(zero): </li> <li>SELECIONE - </li> <li>SELECIONE - </li> <li>Complemento: </li> <li>Complemento: </li> <li>Cique aqui para obter as Coordenadas Geográficas do Terreno </li> <li>Latitude: </li> <li>Cobertura territorial da unidade (após construção): </li> <li>Municipal • Regional </li> </ul></li></ul></li></ul>                                                                                                    |                                                                                                    |            |
| CAPSI CAPSII CAPSII CAPSII CAPSI CAPSad CAPSad III      Justificativa técnica que demonstre a relevância da implantação da nova unidade de saúde:     Logradouro (Avenida, Rua, Travessa, Praça, etc):     Logradouro (Avenida, Rua, Travessa, Praça, etc):     Logradouro (Avenida, Rua, Travessa,      | PS:                                                                                                    |            |
| - Justificativa técnica que demonstre a relevância da implantação da nova unidade de saúde:  - Nome do Estabelecimento: - Logradouro (Avenida, Rua, Travessa, Praça, etc): - Número: caso não tenha número informar 0(zero): - Saliro: - Saliro: - Sa |                                                                                                    |            |
| Nome do Estabelecimento:   • Logradouro (Avenida, Rua, Travessa, Praça, etc):   • Logradouro (Avenida, Rua, Travessa, Praça, etc):                                                                                                    | e demonstre a relevância da implantação da nova unidade de saúde:                                                                   |            |
| <ul> <li>Nome do Estabelecimento:</li> <li>Logradouro (Avenida. Rua, Travessa, Praça, etc):</li> <li>Logradouro (Avenida. Rua, Travessa, Praça, etc):</li> <li>Número: caso não tenha número informar 0(zero):</li> <li>Bairro:</li> <li>SELECIONE -</li> <li>Complemento:</li> <li>Complemento:</li> <li>Latitude:</li> <li>Cue aqui para obter as Coordenadas Geográficas do Terreno</li> <li>Logratude:</li> <li>Número territorial da unidade (após construção):</li> <li>Municipal • Regiona</li> </ul>                                                                                                    |                                                                                                    |            |
| <ul> <li>Nome do Estabelecimento:</li> <li>Logradouro (Avenida, Ruă, Travessa, Praçă, etc):</li> <li>Logradouro (Avenida, Ruă, Travessa, Praçă, etc):</li> <li>Nûmero: caso não tenha número informar 0(zero):</li> <li>Bairo:</li> <li>SELECIONE - •</li> <li>SELECIONE - •</li> <li>Complemento:</li> <li>Complemento:</li> <li>Latitude:</li> <li>Complemento:</li> <li>Cique aqui para obter as Coordenadas Geográficas do Terreno</li> <li>Logritude:</li> <li>Obsertura territorial da unidade (após construção):</li> <li>Municipal • Regional</li> </ul>                                                                                                    |                                                                                                    |            |
| <ul> <li>Nome do Estabelecimento:</li> <li>Logradouro (Avenida, Rua, Travessa, Praça, etc):</li> <li>Logradouro (Avenida, Rua, Travessa, Praça, etc):</li> <li>Número: caso não tenha número informar 0(zero):</li> <li>Bairro:</li> <li>SELECIONE -  </li> <li>SELECIONE -  </li> <li>CEP:</li> <li>Copplemento:</li> <li>Latitude:</li> <li>Clique aqui para obter as Coordenadas Geográficas do Terreno</li> <li>Longitude:</li> <li>Cobertura territorial da unidade (após construção):</li> <li>Municipal  </li> <li>Regional</li> </ul>                                                                                                    |                                                                                                    |            |
| • Nome do Estabelecimento: • Logradouro (Avenida, Rua, Travessa, Praça, etc): • Nimero: caso não tenha número informar 0(zero): • Bairro: • SELECONE - • • • CEP: Complemento: • CEP: Complemento: • Clique aqui para obter as Coordenadas Geográficas do Terreno * Latitude: • Cobertura territorial da unidade (após construção): • Municipal • Regional                                                                                                    |                                                                                                    |            |
| • Logradouro (Avenida, Rua, Travessa, Praça, etc):   • Número: caso não tenha número informar 0(zero):   • Bairro:   • SELECIONE -   • SELECIONE -   • CEP:   Complemento:   • Latitude:   • Latitude:   • Cobertura territorial da unidade (após construção):   • Municipal • Regional                                                                                                    | 1to:                                                                                                    |            |
| - Logradouro (Avenida, Rua, Travessa, Praça, etc): - Sarro: - Selecione  - CEP: - CEP: - Cep: - Cep: -     |                                                                                                    |            |
| <ul> <li>Número: caso não tenha número informar 0(zero):</li> <li>Bairro:</li> <li>SELECIONE -</li> <li>CEP:</li> <li>Complemento:</li> <li>Latitude:</li> <li>Latitude:</li> <li>Clique aqui para obter as Coordenadas Geográficas do Terreno</li> <li>Longitude:</li> <li>Cobertura territorial da unidade (após construção):</li> <li>Municipal      Regional</li> </ul>                                                                                                    | .ua, Travessa, Praça, etc):                                                                                                    |            |
| * Bairro: - SELECIONE -  * CEP: Complemento: * Latitude: * Latitude: * Latitude: * Clique aqui para obter as Coordenadas Geográficas do Terreno * Longitude: * Cobertura territorial da unidade (após construção): * Cobertura territorial da unidade (após construção): * Municipal ® Regional                                                                                                    | a número informar 0(zero):                                                                                                    |            |
| <ul> <li>Bairro:</li> <li>SELECIONE -  </li> <li>* CEP:</li> <li>Complemento:</li> <li>* Latitude: </li> <li>* Latitude: </li> <li>* Clique aqui para obler as Coordenadas Geográficas do Terreno </li> <li>* Longitude: </li> <li>* Cobertura territorial da unidade (após construção): </li> <li>Municipal  </li> <li>Regional </li> </ul>                                                                                                    |                                                                                                    |            |
| - SELECIONE -  - Clique aqui para obter as Coordenadas Geográficas do Terreno  - Latitude:  - Clique aqui para obter as Coordenadas Geográficas do Terreno  - Longitude:  - Cobertura territorial da unidade (após construção):  - Municipal  Regional  Avançar Proposta Voltar                                                                                                    |                                                                                                    |            |
| * CEP: Complemento: * Latitude: * Latitude: Clique aqui para obter as Coordenadas Geográficas do Terreno * Longitude: * Cobertura territorial da unidade (após construção): Municipal Regional   Xvançar Proposta Voitar                                                                                                    |                                                                                                    |            |
| Complemento:  * Latitude:  * Latitude:  Clique aqui para obter as Coordenadas Geográficas do Terreno  * Longitude:  * Cobertura territorial da unidade (após construção):  Municipal  Regional   Avançar Proposta Voltar                                                                                                    |                                                                                                    |            |
| Complemento:  * Latitude:  * Latitude:  * Longitude:  * Cobertura territorial da unidade (após construção): Municipal Regional  Avançar Proposta Voltar                                                                                                    |                                                                                                    |            |
| <ul> <li>Latitude:</li> <li>Longitude:</li> <li>Cobertura territorial da unidade (após construção):</li> <li>Municipal  Regional</li> </ul>                                                                                                    |                                                                                                    |            |
| <ul> <li>Latitude:</li> <li>Clique aqui para obter as Coordenadas Geográficas do Terreno</li> <li>Longitude:</li> <li>Cobertura territorial da unidade (após construção):</li> <li>Municipal Regional</li> </ul>                                                                                                    |                                                                                                    |            |
| * Longitude:<br>* Cobertura territorial da unidade (após construção):<br>Municipal Regional<br>Avançar Proposta Voltar                                                                                                    | Clique aqui para obter as Coordenadas Geográficas do Terreno                                                                        |            |
| * Longitude:<br>* Cobertura territorial da unidade (após construção):<br>• Municipal • Regional<br>Avançar Proposta Voltar                                                                                                    |                                                                                                    |            |
| * Cobertura territorial da unidade (após construção):<br>Municipal Regional<br>Avançar Proposta Voltar                                                                                                    |                                                                                                    |            |
| <ul> <li>Cobertura territorial da Unidade (apos construção):</li> <li>Municipal Regional</li> <li>Avançar Proposta Voltar</li> </ul>                                                                                                    |                                                                                                    |            |
| Avançar Proposta Voltar                                                                                                    | unidade (apos construção):<br>al                                                                                                    |            |
| Avançar Proposta Voltar                                                                                                    |                                                                                                    |            |
| Avançar Proposta Voltar                                                                                                    |                                                                                                    |            |
|                                                                                                    | Voltar                                                                                                    |            |
| PT 🗰 🔺 📭 🔛 🖓 🛛 🖓 🗍 🖓 🖓 🖓 🖓 👘 🛄 🖤 🖓 🖓                                                                                                    | PT 🖆 🔺 📭 🐑 .                                                                                                    | (··) 17:52 |

### Preencher os campos indicados

- O município só consegue cadastrar o tipo de CAPS possível para seu porte populacional ou para o porte populacional da região, caso o CAPS seja regional
- É extremamente importante indicar as coordenadas adequadas do terreno em que o CAPS será construído
- Clicar em avançar proposta

| C SISMOB - Documentos ×                                                                                                    | - 0 <b>x</b>     |
|----------------------------------------------------------------------------------------------------|------------------|
| ← → 🗙 🗋 dabgerenciador.desenvolvimento.saude.gov/sistemas/propostasas/index.php/documentos/index/proposta:634                                                                                                    | ☆ 〓              |
| There berre remember and presented to the projection of the technology of the second part of the second part | terar oenna joan |

# Cadastro de Proposta de Construção de CAPS

Proposta Do

Documentos Ambientes

#### Qual documento devo inserir?

Para recebimento da 1ª parcela será necessário o envio dos seguintes documentos:

Os documentos a serem anexados deverão ser em formato PDF.

| Documento                                                                                                    | Arquivo | Visualizar   | Excluir   |
|----------------------------------------------------------------------------------------------------|---------|--------------|-----------|
| Certidão de registro emitida pelo cartório de registro de imóveis competente ou, alternativamente, termo de doação de forma irretratável e irrevogável por, no mínimo, 20 (vinte) anos ao<br>Estado, Município ou Distrito Federal conforme documentação exigida em lei como hábil à prova de propriedade e ocupação regular do imóvel ou, ainda, mediante declaração comprobatória<br>da condição de terreno público |         | 🛓 Visualizar | × Excluir |
| Termo de compromisso, assinado pelo gestor local, em que assume a obrigação de cumprir os requisitos de habilitação do CAPS e da Unidade de Acolhimento a ser construída e de solicitar<br>a habilitação do novo serviço em até 90 (noventa) dias após a conclusão da obra                                                                                                    | -       | 🛓 Visualizar | × Excluir |

#### Insira Fotografias do Terreno

Insira ao menos 3 (três) fotografias do terreno a ser construído:

A fotografia a ser anexada deverá ser em formato JPG ou PNG. O tamanho do arquivo não deve ultrapassar o limite de 1,5mb (megabytes).

#### Fotografia:

SELECIONAR FOTO

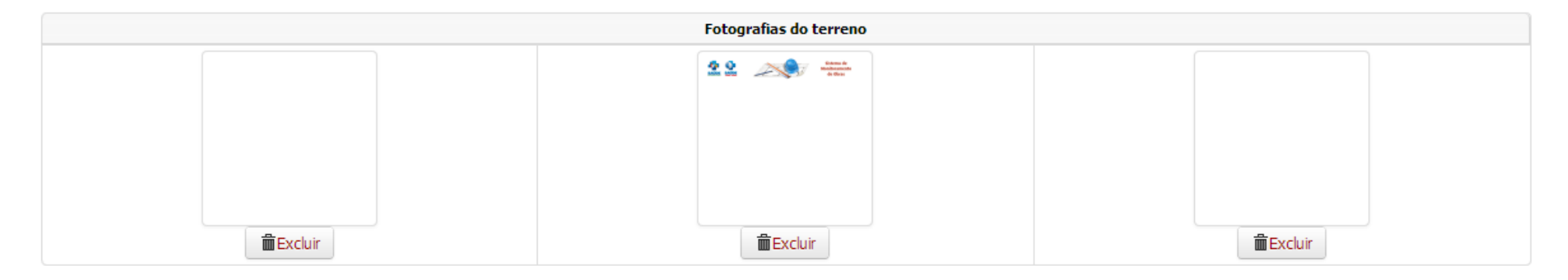

Inserir os documentos referentes à proposta e também as fotos do terreno. É preciso que os documentos sejam inseridos em formato PDF e as fotos em formato JPG ou PNG.

Após incluir os documentos e as fotos, concluir a proposta. Aparecerá a mensagem "Proposta cadastrada com sucesso".

Em seguida, será mostrada tela com os ambientes e o tamanho de cada um, conforme anexo da Portaria 615/2013.

SISMOB - Propostas

×

C Dabgerenciador.desenvolvimento.saude.gov/sistemas/propostasas/index.php/propostas/ambientes\_servicos\_construcao/proposta:634

숬

Ξ

## Sua proposta foi cadastrada. Verifique abaixo os ambientes e suas respectivas áreas mínimas a serem construídas.

and the second lines

| Entidade:           | Intidade: FUNDO MUNICIPAL DE SAUDE DE IPOJUCAPE |                   | CNPJ:   | 11248285000109 |      |          |
|---------------------|-------------------------------------------------|-------------------|---------|----------------|------|----------|
| Município:          | : IPOJUCA                                       |                   | UF:     | PE             |      |          |
| Endereço:           | CEL. JOAO DE SOUZA LEAO                         |                   | Bairro: | CENTRO         | CEP: | 55590000 |
| Número da Proposta: |                                                 | 11248285000113006 |         |                |      |          |
| Tipo:               |                                                 | CAPSad            |         |                |      |          |
| Valor da Proposta:  |                                                 | R\$ 800.000,00    |         |                |      |          |
|                     |                                                 |                   |         |                |      |          |

| Ambiente                                                                                        | Qtd | Área mínima<br>(Metros) | Área total<br>(Metros) |
|-------------------------------------------------------------------------------------------------|-----|-------------------------|------------------------|
| Área externa para embarque edesembarque de ambulância                                           | 1   | 21,00                   | 21,00                  |
| Área externa de convivência                                                                     | 1   | 75,00                   | 75,00                  |
| Abrigo externo de resíduos sólidos                                                              | 1   | 4,00                    | 4,00                   |
| Banheiro adaptado                                                                               | 2   | 4,80                    | 9,60                   |
| Sala de aplicação de medicamentos (Sala de Medicação)                                           | 1   | 5,00                    | 5,00                   |
| Posto de enfermagem                                                                             | 1   | 6,00                    | 6,00                   |
| Quarto coletivo com acomodações individuais (para Acolhimento Noturno com 02 camas)             | 1   | 9,00                    | 9,00                   |
| Quarto Coletivo (para Acolhimento Noturno com 02 leitos)                                        | 0   | 0,00                    | 0,00                   |
| Banheiro anexo aos quartos deacolhimento                                                        | 1   | 3,60                    | 3,60                   |
| Quarto de Plantão (Sala deRepouso Profissional)                                                 |     |                         | 0,00                   |
| Sala Administrativa                                                                             |     | 22,00                   | 22,00                  |
| Sala de Reunião                                                                                 |     | 20,00                   | 20,00                  |
| Almoxarifado                                                                                    |     | 5,00                    | 5,00                   |
| Arquivo (Sala para Arquivos)                                                                    |     | 5,00                    | 5,00                   |
| Refeitório                                                                                      | 1   | 60,00                   | 60,00                  |
| Copa (cozinha)                                                                                  | 1   | 16,00                   | 16,00                  |
| Banheiro com vestiário parafuncionários                                                         | 2   | 12,00                   | 24,00                  |
| Depósito de material de limpeza (DML)                                                           | 1   | 2,00                    | 2,00                   |
| Rouparia                                                                                        | 1   | 4,00                    | 4,00                   |
| Abrigo de recipientes de resíduos ( lixo )                                                      | 1   | 4,00                    | 4,00                   |
| Espaço de convivência (Áreade estar para paciente interno, acompanhante de paciente evisitante) | 1   | 65,00                   | 65,00                  |
| Sala de atividades coletivas                                                                    | 2   | 24,00                   | 48,00                  |
| Recepção (Espaço de Acolhimento)                                                                | 1   | 30,00                   | 30,00                  |

# 2) Telas SISMOB – Cadastro de Propostas de Construção de UA

O único campo distinto para cadastro de proposta de UA é o CNES do CAPS de referência. É preciso informar um CNES válido, de um CAPS já habilitado pelo Ministério da Saúde, que será referência para a nova unidade de acolhimento. Para consultar o CNES, acesse o site cnes.datasus.gov.br